## オンライン会場(Teams)への接続方法について

案内メール内の「今すぐ会議に参加する」をクリックすると、ご覧になっているブラウザー (Chrome や Microsoft Edge など)の別タブが開かれます。

## Microsoft Teams <u>ヘルプが必要ですか?</u>

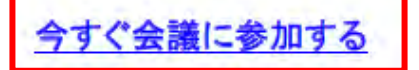

会議 ID: 456 000 635 327

パスコード: mPFaGS

- <既に Microsoft Teams アプリをインストールされている場合>
- 「Microsoft Teams を開く」もしくは「開く」をクリックしてください。

(Chrome の場合)

| Microsoft Teams を聞きますか?                                        |  |
|----------------------------------------------------------------|--|
| https://teams.microsoft.com かどのアフリケーションを聞く許可を求めています。           |  |
| C teamsmicrosoficion (02007/2007/04020000000000000000000000000 |  |
|                                                                |  |

(Microsoft Edge の場合)

| 0 |   |   | ×                    | <b>4</b> em:#m                                                                | ×                               | +                                 |                            |                                 |                |                |   |    |   |   | - | D |
|---|---|---|----------------------|-------------------------------------------------------------------------------|---------------------------------|-----------------------------------|----------------------------|---------------------------------|----------------|----------------|---|----|---|---|---|---|
| ~ | C | Ŵ | https://teams.micros | oft.com/dl/launcher/launche                                                   | schtmi?url=9                    | %2F_%23%2                         | FI962Fmeetu                | o-join%2F                       | A <sup>a</sup> | $\dot{\Omega}$ | Φ | ť≡ | ŵ | - | - |   |
|   |   |   |                      | このサイトは、Microsoft Tex<br>https://teams.microsoft.com<br>leams.microsoft.com が、 | ams を開こう<br>っては、このアフ<br>、配連付けられ | としています。<br>パリケーションを発<br>たアプリでこの様す | くことを要求し<br>係のリンクを聞く、<br>聞く | ています。<br>とそ常に許可1<br><u>キャンセ</u> | ra<br>6        |                |   |    |   |   |   |   |

|              |                    | ficrosoft Team |                 | - 0   |
|--------------|--------------------|----------------|-----------------|-------|
|              | ビデオと音声の            | オブションを運        | 観してください         |       |
|              |                    |                |                 | ٥     |
|              | ▲<br>カメラが接続されていません |                | n294 eəfəd<br>1 | *     |
|              |                    |                | RECEN           |       |
| <b>B</b> .CD |                    | ۲              | 高速の資料 音声を使用しない  | 0     |
|              |                    |                | キャンセル           | 今まく参加 |
|              |                    |                |                 |       |

Microsoft Teams アプリが立ち上がりますので、「今すぐ参加」をクリックしてください。

オンライン会場に移動されます。開始までお待ちください。

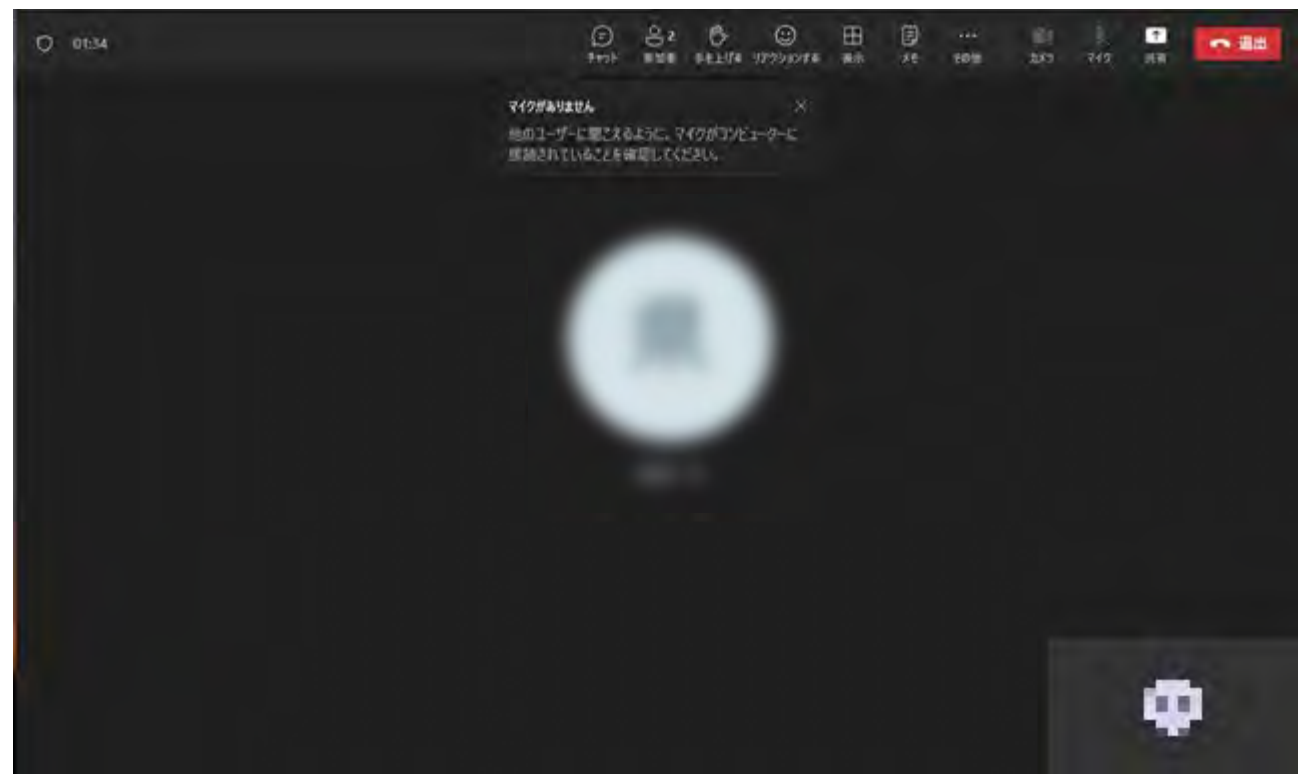

<Microsoft Teams アプリがなく MicrosoftTeams アカウントをお持ちでない場合> 「このブラウザーで続ける」をクリックしてブラウザー版へご接続ください。

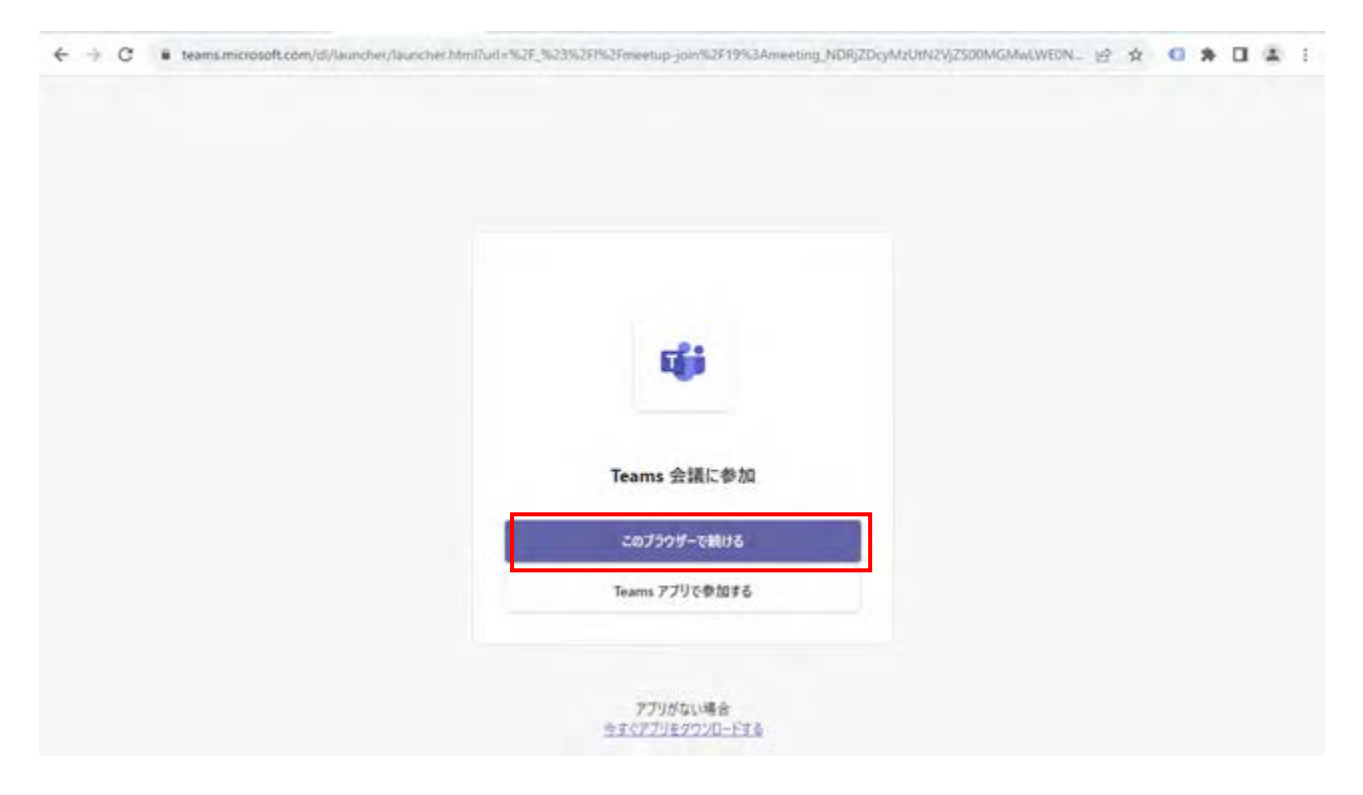

ブラウザー版立ち上がりますのでフルネームを入力し、「今すぐ参加」をクリックしてください。

|  |                    | 山田太郎 |                |   |
|--|--------------------|------|----------------|---|
|  |                    |      | (二) コンピューターの音声 | • |
|  | ▲<br>カメラが建設されていません |      | カスタムセットアップ     |   |
|  |                    |      |                |   |
|  |                    |      |                |   |
|  |                    |      | Q 前岸e使用Lau     |   |

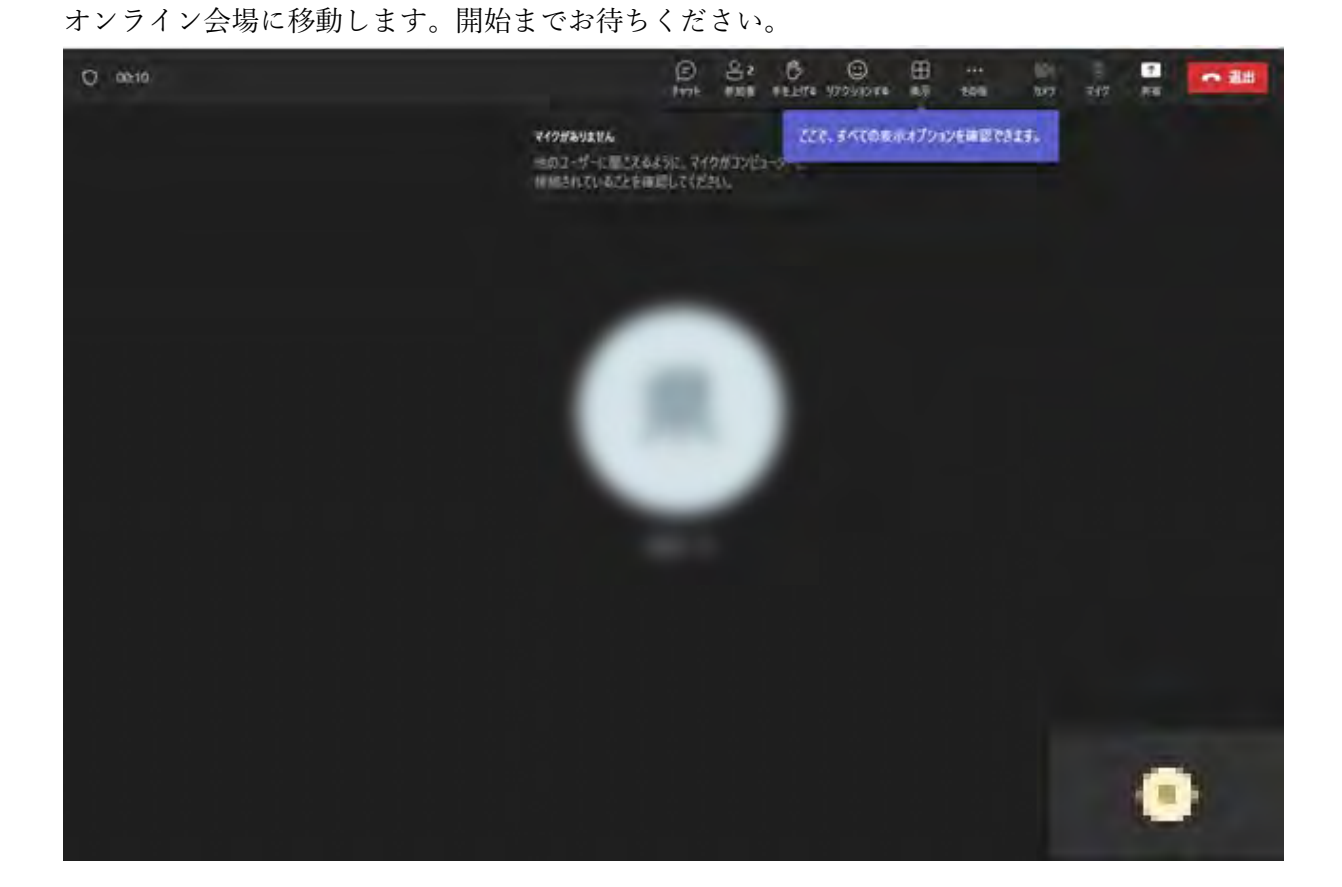